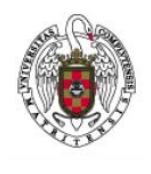

## Servicios Informáticos

Manual de conexión a la red WIFI de Colegios Mayores para Android v 4.1.2 JellyBean

Página 1 de 2

- 1. Para conectar a la red WIFI de colegios mayores desde nuestro dispositivo móvil tendremos que seleccionar el menú ajustes y en el apartado Conexiones inalámbricas WIFI deberá detectarnos la red UCM-CCMM, deberemos tener para ello la conexión WIFI habilitada previamente.
- 2. Una vez seleccionada la red a la que queremos conectar procederemos a configurar los parámetros de seguridad necesarios según la captura de pantalla siguiente

|                           | 🚛 🛄 13:00    | 🥐 ⊾                | <b></b> 13:00 |
|---------------------------|--------------|--------------------|---------------|
| < 🔯 Wi-Fi                 |              | < исм-ссмм         |               |
| Redes Wi-Fi               | O Explorando |                    |               |
| eduroam                   |              | Método EAP         |               |
| Protegido                 | <b>~</b> 0   | TTLS               |               |
| UCM                       |              | Autenticación de f | ase 2         |
| Abierta                   | ÷            | PAP                | 4             |
| UCM-CCMM                  |              | Certificado CA     |               |
| Protegido                 |              | (Sin especificar)  |               |
| UCM-CONGRESO<br>Protegido |              | Certificado de usu | ario          |
|                           |              | (Sin especificar)  |               |
| Fuera de rango            |              | Identidad          |               |
| PEREZs                    |              |                    |               |
| Fuera de rango            |              | Identidad anónima  | 1             |
| Shrek                     |              |                    | :             |
| Fuera de rango            |              |                    |               |
| WLAN 3AD4                 |              | Contraseña         |               |
| Buscar                    | Wi-Fi Direct | Cancelar           | Conectar      |

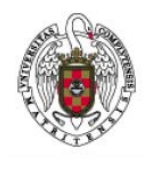

Servicios Informáticos

Manual de conexión a la red WIFI de Colegios Mayores para Android v 4.1.2 JellyBean

Página 2 de 2

- 3. En la siguiente paso escribiremos los datos de las credenciales de la cuenta que nos han facilitado Identidad o nombre de cuenta y Contraseña.
- 4. Si todos los datos proporcionados son correctos el estado de la conexión habrá pasado de "Protegido" a "Conectado".

| 🍘 🛋 💦 🔒 13:16              | 🔄 Guardando captura de pantalla                     |  |  |
|----------------------------|-----------------------------------------------------|--|--|
| < UCM-CCMM                 | < 🔯 Wi-Fi                                           |  |  |
|                            | Redes Wi-Fi                                         |  |  |
| Certificado CA             | UCM-CCMM                                            |  |  |
| (Sin especificar)          | Conectado                                           |  |  |
| Certificado de usuario     | eduroam                                             |  |  |
| (Sin especificar)          | Protegido                                           |  |  |
| Identidad                  | HTC Windows Phone 8X An. Protegido (WPS disponible) |  |  |
| CMCISNERO_2741@CCMM.UCM    | UCM                                                 |  |  |
| Identidad anónima          | Abierta                                             |  |  |
|                            | UCM-CONGRESO                                        |  |  |
| Contraseña                 | Protegido                                           |  |  |
| ••••••                     | JAZZTEL_67E8                                        |  |  |
|                            | Fuera de rango                                      |  |  |
| Mostrar contrasena         | PEREZs                                              |  |  |
| Mostrar opciones avanzadas | Fuera de rango                                      |  |  |
|                            | Shrek                                               |  |  |
| Cancelar Conectar          | Buscar Wi-Fi Direct                                 |  |  |